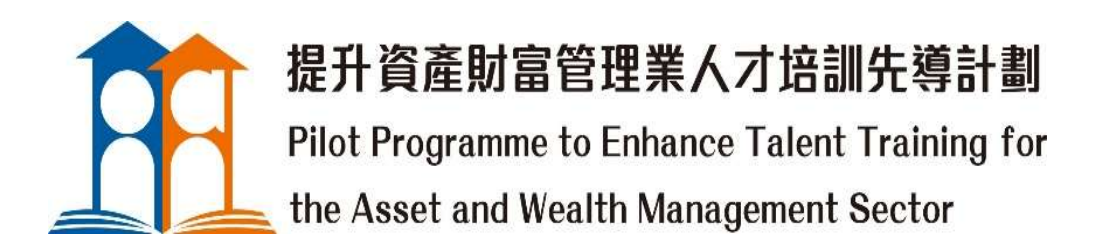

Organiser: Implementation agent: Financial Services and the Treasury Bureau of the HKSAR Government Hong Kong Securities and Investment Institute

# User Manual of PE Admin Panel for Participating Employer

(February 2025 version)

### **Table of Contents**

| A. Preface                                        | 2 |
|---------------------------------------------------|---|
| 3. Interface                                      | 3 |
| . Profile                                         | 5 |
| ). Position 1                                     | 1 |
| Applicant1                                        | 7 |
| <b>.</b> Subsidy Claim (details to be announced)2 | 0 |

### A. Preface

This User Manual (the "Manual") is prepared for Participating Employer ("PE") to familiarise them with the functionality and features inherent in the PE Admin Panel ("Panel"), which is the designated platform for administrating the Student Internship Programme ("SIP"). It provides a quick introduction on various modules, helps users get started and navigates the Panel effectively.

The Panel is one of the core components of the Online Application Portal, offering PEs direct access to resources available for selection and related processes under the SIP. PEs will be assigned a user account after admission to the programme to administer internships by using the Panel.

The Panel has been revamped and launched with more capabilities in 2025 to support the SIP routines, aiming at facilitating and streamlining the workflow. Through the Panel, PEs can perform the following basic functions:

- i. Employer information management;
- ii. Internship position management;
- iii. Job application review;
- iv. Student intern reporting; and
- v. Reimbursement management (details to be announced).

This Manual will guide users the way to the operations of each module with illustrations. PEs can refer to different sections for specific tasks. For more enquiries, please email to <u>internship@wamtalent.org.hk</u>.

### **B. Interface**

Successful applicant will receive a system email (see sample image 1) upon approval of the PE under the SIP, with the annual quota assigned by the Vetting Committee, in accordance with the programme guidelines. User should set up a password with the provided URL in the email and change the password regularly.

| WAM SIP Notice - PE Application Ap                                                                                               | proved                    |                   |                       |                        |                  |
|----------------------------------------------------------------------------------------------------|---------------------------|-------------------|-----------------------|------------------------|------------------|
|                                                                                                    | $\odot$                   |                   | 🤲 Reply All           | → Forward              | <b>1</b>         |
|                                                                                                    |                           |                   |                       | Tue 10                 | /09/2024 10:25   |
| × · · · 1 · · · 2 · · · 3 · · · 4 · · · 5 · · · 6 · · · 7 · · · 8 ·                                                              | ı · 9 · ı · 10 · ı · 11 · | ı · 12 · ı · 13 · | ı · 14 · ı · 15 · ı · | 16 · + · 17 · + · 18 · | ı · 19 · ı · 2/2 |
| The Pilot Programme to Enhance Talent Training for the Ass<br>Student Internship Programme (SIP)                                 | set and Wealth Manag      | gement Sector     | r (the WAM Pilot F    | Programme)             |                  |
| Participating Employer: SIP Asset and Wealth Management<br>Date: 10-09-2024                                                      | Limited                   |                   |                       | Sample                 |                  |
| Action: PE Approval                                                                                                    |                           |                   |                       | Sample                 | 4                |
| Annual Quota: 5 (Valid until 31 March 2025)                                                                                      |                           |                   |                       | Image                  |                  |
| For details, please log in and view in <u>PE Admin Panel</u> .<br>Login Name: 240023<br>Please setuo your password at below URL. |                           |                   |                       |                        |                  |
| http://wamtalent-sipadmin-pe.firm.hk/reset_password/form.p                                                                       | ohp?                      | HUb 40 min 12 of  |                       |                        |                  |
| Login details should be kent confidential and the passworr                                                                       | d is recommended to       | he changed r      | 2<br>rogularly        |                        |                  |
| Login details should be kept confidential and the password                                                                       | a is recommended to       | be changed i      | egulariy.             |                        |                  |
| ** This is a system generated message, please do not rep                                                                         | ly. **                    |                   |                       |                        |                  |

| Student Inf      | ternship Programme      |
|------------------|-------------------------|
| Admin Panel (PE) | - Deployment Environmen |
| USER LOGIN       | Sample<br>image 2       |
| Login            |                         |
| Password         |                         |
| 2035 Vali        | dation                  |
|                  | Sign in                 |

By going to <u>https://pe.wamtalent.org.hk/</u> (see sample image 2), user can use the provided login name and the established password to access the Panel.

In case you lost or forgot the login credentials, please email to <u>internship@wamtalent.org.hk</u> for assistance.

User is highly recommended to browse and run the Panel on Google Chrome or Firefox browser.

The Panel is composed of four basic modules serving different functions (see sample image 3), namely

- (1) Profile (refer to section C): view and update the PE Company, Hiring Companies and manage the login information
- (2) Position (refer to section D): create, submit and post internship positions
- (3) Applicant (refer to section E): select candidates and report internship offer
- (4) Subsidy Claim (This module has been hidden. Details to be announced).

| Student Interns<br>Admin Panel (PE) - Deploymen                        | ship Programme (SIP)                                    |                                      | Hello, SIP Asset and Wealth Management Limited<br>Last Login: 2024-09-10 10:27:14 |
|------------------------------------------------------------------------|---------------------------------------------------------|--------------------------------------|-----------------------------------------------------------------------------------|
| Position Applica                                                       | nt Subsidy Claim Subsidy Claim Histo                    | y<br>Sampl<br>image                  | e<br>3<br>Z Export                                                                |
| Filter:                                                                |                                                         |                                      | Q Search C Reset                                                                  |
| Status                                                                 | All                                                     | Shortlist                            | All                                                                               |
| Apply Date                                                             | From To                                                 | Student Given Name                   |                                                                                   |
| Position                                                               | All                                                     | •                                    |                                                                                   |
| University                                                             |                                                         | •                                    |                                                                                   |
| Program                                                                |                                                         | Year                                 | All                                                                               |
| Major                                                                  |                                                         | GPA >=                               |                                                                                   |
|                                                                        |                                                         |                                      | Page 1 of 1                                                                       |
| Applicant No.<br># Position No.<br>Position<br>Hiring Company          | Applied Date<br>Eng. Name<br>Chi. Name<br>Contact Email | University<br>Major<br>Year of study | Status                                                                            |
| Status: Shortlisted                                                    | Accepted/Submitted Verified Claim                       |                                      |                                                                                   |
|                                                                        |                                                         |                                      | K First C Previous 1 V Next Last                                                  |
| Copyright © 2024 All Rights Reser<br>Best viewed with Firefox or Chrom | ved   Student Online Application Portal<br>e            |                                      | System Version<br>v20150904-v1                                                    |

## C. Profile

Profile module allows users to update their company profiles and keep track of the SIP related information. It contains three key pages, namely PE Company, Hiring Company and Login Info (see 1-3 in sample image 4).

### i. PE Company page

Part I – SIP Information (see 4 in sample image 4).

| PE Company Hiring Con<br>SIP Information | mpany Login Info  | 3                             |                                                                   | Sample<br>image 4 |
|------------------------------------------|-------------------|-------------------------------|-------------------------------------------------------------------|-------------------|
| PE Code                                  | 240023            |                               | Joining Year                                                      | 2024              |
| Approval Status                          | Active            | View the<br>PE status         | Approval Date                                                     | 2024-09-10        |
| Estimated Number of Job Posting 😡        | 20                |                               | Vacancies to be offered                                           | 6                 |
| Approved Quota 😡                         | 5                 |                               | Unused Quota 😡                                                    | 5                 |
| Total reimbursed                         | 0                 |                               | Total reimbursement<br>(HKD) 🚱                                    | 0                 |
| Declaration Acknowledg                   | ed<br>Information | Q View Click<br>cond<br>appli | to view the terms and<br>itions agreed in PE<br>cation or renewal |                   |

User can check the SIP related information such as the joining year, total and available annual quota and acknowledged terms and conditions of the SIP.

Please make sure the Approval Status is displaying "Active" for being an existing approved PE under the programme, so as to gain full access to all functions in the Panel such as job posting and reporting of confirmed candidates.

If the Approval Status is displaying "Inactive", the user is not an approved PE for the current financial year ending on 31 March. User is not able to perform certain functions such as creating position request, posting jobs, receiving student applications or reporting student offers in the Panel.

If the Approval Status is displaying "Under Review", the user is not allowed to make any changes on the Panel.

### Part II – About the Company (see sample images 5 and 6)

|                                                                                                    |                                                                                                    |                                                                                                    | Landa at                                                                                                    |                                                                                                    |                                                  | image 5           |
|----------------------------------------------------------------------------------------------------|----------------------------------------------------------------------------------------------------|----------------------------------------------------------------------------------------------------|----------------------------------------------------------------------------------------------------|----------------------------------------------------------------------------------------------------|--------------------------------------------------|-------------------|
| English Name                                                                                                    |                                                                                                    | SIP Asset and Wealth Management                                                                                                    | Inageo                                                                                                    |                                                                                                    |                                                  |                   |
| Chinese Name                                                                                                    |                                                                                                    | SIP資產財富管理有限公司                                                                                                    |                                                                                                    |                                                                                                    |                                                  |                   |
| Company Profile                                                                                                    |                                                                                                    | This is for illustration purpose.                                                                                                    |                                                                                                    |                                                                                                    |                                                  |                   |
|                                                                                                    |                                                                                                    |                                                                                                    |                                                                                                    |                                                                                                    |                                                  |                   |
|                                                                                                    |                                                                                                    |                                                                                                    |                                                                                                    |                                                                                                    |                                                  |                   |
|                                                                                                    |                                                                                                    |                                                                                                    |                                                                                                    |                                                                                                    |                                                  |                   |
|                                                                                                    |                                                                                                    |                                                                                                    |                                                                                                    |                                                                                                    | le                                               |                   |
| Website                                                                                                    |                                                                                                    | https://www.hksi.org/                                                                                                    |                                                                                                    |                                                                                                    |                                                  |                   |
| General Line Numbe                                                                                                    | r                                                                                                    | 12345678                                                                                                    |                                                                                                    |                                                                                                    |                                                  |                   |
| Office Address                                                                                                    |                                                                                                    | Hong Kong                                                                                                    |                                                                                                    |                                                                                                    |                                                  |                   |
| Number of Full-time                                                                                                    | Employee (in                                                                                                  | 50                                                                                                    |                                                                                                    |                                                                                                    |                                                  |                   |
| Hong Kong)                                                                                                    |                                                                                                    |                                                                                                    |                                                                                                    |                                                                                                    |                                                  |                   |
| Email for Receiving                                                                                                    | System Notice                                                                                                 | internship@wamtalent.org.hk                                                                                                    |                                                                                                    |                                                                                                    |                                                  |                   |
| Email for Receiving                                                                                                    | System Notice                                                                                                 | internship@wamtalent.org.hk                                                                                                    |                                                                                                    |                                                                                                    |                                                  |                   |
| Email for Receiving                                                                                                    | System Notice                                                                                                 | internship@wamtalent.org.hk                                                                                                    |                                                                                                    |                                                                                                    |                                                  |                   |
| Email for Receiving :<br>Business Nature                                                                                                    | System Notice                                                                                                 | internship@wamtalent.org.hk A financial institution registered v A financial institution licensed by                                                                                                    | vith the Hong Ko<br>the Securities a                                                                                                    | ong Monetary Author<br>nd Futures Commiss                                                                  | rity<br>sion under the                           |                   |
| Email for Receiving S<br>Business Nature                                                                                                    | System Notice                                                                                                 | internship@wamtalent.org.hk A financial institution registered v A financial institution licensed by Securities and Futures Ordinance (C Securities) regulated activities and/o                                                                                                    | vith the Hong Ko<br>the Securities a<br>Cap.571) to carry                                                                                       | ong Monetary Author<br>nd Futures Commiss<br>out Type 4 (advising<br>management) regula                    | ity<br>sion under the<br>g on<br>ted activities  |                   |
| Email for Receiving :<br>Business Nature                                                                                                    | System Notice                                                                                                 | A financial institution registered v<br>A financial institution licensed by<br>Securities and Futures Ordinance (C<br>securities) regulated activities and/o                                                                                                    | vith the Hong Ko<br>the Securities a<br>Cap.571) to carry<br>r Tune 9 (accet)                                                                   | ong Monetary Author<br>nd Futures Commiss<br>out Type 4 (advising<br>management) regula                    | rity<br>sion under the<br>g on<br>ted activities |                   |
| Email for Receiving :<br>Business Nature<br>Business Registratic                                                                                                    | System Notice                                                                                                 | Internship@wamtalent.org.hk                                                                                                    | vith the Hong Kc<br>the Securities a<br>Cap.571) to carry<br>r Tune 9 (asset )                                                                  | ong Monetary Author<br>nd Futures Commiss<br>out Type 4 (advising<br>management) regula                    | ity<br>sion under the<br>g on<br>ted activities  | Sample            |
| Email for Receiving :<br>Business Nature<br>Business Registratic<br>Business Registratic                                                                                     | System Notice<br>on Number<br>on Expiry Date                                                                  | internship@wamtalent.org.hk A financial institution registered w A financial institution licensed by Securities and Futures Ordinance (O securities) regulated activities and/o 12340000 2024-10-25                                                                                                    | vith the Hong Ko<br>the Securities a<br>2ap.571) to carry<br>r Tune 9 (accet r                                                                  | ong Monetary Author<br>nd Futures Commiss<br>out Type 4 (advising<br>management) regula                    | ity<br>sion under the<br>g on<br>ted activities  | Sample<br>image 6 |
| Email for Receiving :<br>Business Nature<br>Business Registratic<br>Business Registratic<br>Business Registratic                                                             | System Notice<br>on Number<br>on Expiry Date<br>on Certificate                                                | internship@wamtalent.org.hk A financial institution registered v A financial institution licensed by Securities and Futures Ordinance (C Securities) regulated activities and/o 12340000 2024-10-25                                                                                                    | with the Hong Ko<br>the Securities a<br>Jap.571) to carry<br>or Tune 9 (asset )                                                                 | ong Monetary Author<br>nd Futures Commiss<br>out Type 4 (advising<br>management) regula                    | ity<br>sion under the<br>g on<br>ted activities  | Sample<br>image 6 |
| Email for Receiving :<br>Business Nature<br>Business Registratic<br>Business Registratic<br>Regulator Licence                                                                | System Notice<br>on Number<br>on Expiry Date<br>on Certificate                                                | internship@wamtalent.org.hk A financial institution registered v A financial institution licensed by Securities and Futures Ordinance (O Securities) regulated activities and/o 12340000 2024-10-25 Q View                                                                                                    | vith the Hong Ko<br>the Securities a<br>2ap.571) to carry<br>r Time 9 (accet r                                                                  | ong Monetary Author<br>nd Futures Commiss<br>out Type 4 (advising<br>management) regula                    | ity<br>sion under the<br>g on<br>ted activities  | Sample<br>image 6 |
| Email for Receiving :<br>Business Nature<br>Business Registratic<br>Business Registratic<br>Regulator Licence                                                                | System Notice<br>on Number<br>on Expiry Date<br>on Certificate                                                | internship@wamtalent.org.hk A financial institution registered w A financial institution licensed by Securities and Futures Ordinance (O Securities) regulated activities and/o 12340000 2024-10-25 Q View                                                                                                    | with the Hong Ko<br>the Securities a<br>Cap.571) to carry<br>r Tune 9 (asset i                                                                  | ong Monetary Author<br>nd Futures Commiss<br>out Type 4 (advising<br>management) regula                    | ity<br>sion under the<br>g on<br>ted activities  | Sample<br>image 6 |
| Email for Receiving :<br>Business Nature<br>Business Registratic<br>Business Registratic<br>Regulator Licence                                                                | System Notice<br>on Number<br>on Expiry Date<br>on Certificate<br>Contact per                                 | internship@wamtalent.org.hk A financial institution registered v A financial institution licensed by Securities and Futures Ordinance (C Securities) regulated activities and/o 12340000 2024-10-25 Q View son                                                                                                    | vith the Hong Ko<br>the Securities a<br>Jap.571) to carry<br>or Trine 9 (asset r<br>asset)                                                      | ong Monetary Author<br>nd Futures Commiss<br>out Type 4 (advising<br>management) regula<br>Q View<br>erson | ity<br>sion under the<br>g on<br>ted activities  | Sample<br>image 6 |
| Email for Receiving :<br>Business Nature<br>Business Registratic<br>Business Registratic<br>Regulator Licence<br>Title                                                       | System Notice<br>on Number<br>on Expiry Date<br>on Certificate<br>Contact per                                 | internship@wamtalent.org.hk A financial institution registered v A financial institution licensed by Securities and Futures Ordinance (C Securities) reculated activities and/c 12340000 2024-10-25 Q View Son                                                                                                    | with the Hong Ko<br>the Securities a<br>rap.571) to carry<br>by The 9 (accet r<br>accet r<br>Authorised pr<br>Ms                                | ong Monetary Author<br>nd Futures Commiss<br>out Type 4 (advising<br>management) regula<br>Q View<br>erson | ity<br>sion under the<br>g on<br>ted activities  | Sample<br>image 6 |
| Email for Receiving :<br>Business Nature<br>Business Registratic<br>Business Registratic<br>Regulator Licence<br>Title<br>Name                                               | System Notice<br>on Number<br>on Expiry Date<br>on Certificate<br>Mr<br>Tai Man Ct                            | internship@wamtalent.org.hk A financial institution registered v A financial institution licensed by Securities and Futures Ordinance (O securities) regulated activities and/o 12340000 2024-10-25 Q View son v                                                                                                    | with the Hong Ko<br>the Securities a<br>cap.571) to carry<br>r Tune 9 (ascet r<br>Ms<br>Tai Man Che                                             | ong Monetary Author<br>nd Futures Commiss<br>out Type 4 (advising<br>management) regula<br>Q View<br>erson | ity<br>sion under the<br>g on<br>ted activities  | Sample<br>image 6 |
| Email for Receiving :<br>Business Nature<br>Business Registratic<br>Business Registratic<br>Regulator Licence<br>Title<br>Name<br>Email                                      | System Notice<br>on Number<br>on Expiry Date<br>on Certificate<br>Mr<br>Tai Man Ci<br>internship(             | internship@wamtalent.org.hk A financial institution registered v A financial institution licensed by Securities and Futures Ordinance (O Securities) regulated activities and/o (12340000 2024-10-25 2024-10-25 2024 2024 2024 2024 2024 2024 2024 20 | vith the Hong Ko<br>the Securities a<br>2ap.571) to carry<br>r Tune 9 (ascet r<br>Authorised pr<br>Ms<br>Tai Man Cha<br>internship@             | erson an an an an an an an an an an an an an                                                               | ity<br>sion under the<br>g on<br>ted activities  | Sample<br>image 6 |
| Email for Receiving :<br>Business Nature<br>Business Registratic<br>Business Registratic<br>Business Registratic<br>Regulator Licence<br>Title<br>Name<br>Email<br>Telephone | System Notice<br>on Number<br>on Expiry Date<br>on Certificate<br>Mr<br>Tai Man Cl<br>internship(<br>12345678 | internship@wamtalent.org.hk A financial institution registered v A financial institution licensed by Securities and Futures Ordinance (C Securities) regulated activities and/o (12340000 2024-10-25 Q View son an an an an an an an an an an an an an                                                                                                    | vith the Hong Ko<br>the Securities a<br>rap.571) to carry<br>or Tune 9 (ascet r<br>Authorised p<br>Ms<br>Tai Man Cha<br>internship@<br>12345678 | erson an an an an an an an an an an an an an                                                               | ity<br>sion under the<br>g on<br>ted activities  | Sample<br>image 6 |

User can view and keep the company information up-to-date by editing certain fields such as company profile, office address, and details of contact and authorised persons.

The following are some key areas to note when updating:

- a. Company Profile and Website: they will be published directly on programme website for student applications, allowing student applicants to learn about the company or visit company website.
- b. Email for Receiving System Notice: it is the default email to receive system emails;
- c. General line number, full office address and contact details <u>will not</u> be published on programme website.
- d. Business Registration (BR) Expiry Date and Certificate: once the BR certificate has been expired for more than a month, user would be required to upload a new copy after paying the levy and indicate the new expiry date (see sample image 7) before the account can be reactivated.

| Student Internship Programme (SIP)<br>Admin Panel (PE) - Deployment Environment                                             | Hello, SIP Asset and Wealth Management Limited<br>Last Login: 2024-09-10 10:39:46 |
|----------------------------------------------------------------------------------------------------|-----------------------------------------------------------------------------------|
|                                                                                                    | Profile     U Logout                                                              |
| Home / Employer / Update                                                                                                    |                                                                                   |
| Status update                                                                                                    |                                                                                   |
| To access the account, please update the latest Business Registration expiry date and upload im<br>Update a new expiry date | nage of a valid certificate after levy.                                           |
| Business Registration Expiry Date                                                                                           | Sample                                                                            |
| Business Registration Certificate                                                                                           | View image 7                                                                      |
| Upload a new BR cer                                                                                                    | tificate copy                                                                     |

#### ii. Hiring Company page

The **Hiring Company page** shows the full list of Hiring Companies in association with the PE Company. As per the programme guideline, both the PE Company and the Hiring company must be under the same parent group company with sufficient proof (e.g. organisation chart, annual return) provided for validation of the relationship. The parent group company should hold more than 50% shareholding of both the PE and hiring company. Applicant should indicate such an arrangement clearly at the time of PE application or renewal before it can be approved.

Please make sure the Status of a Hiring Company is "Activated" (see sample image 8) before it has been recognised under the SIP. User can then select the Hiring Company in any new job posting, ensuring that the selected company is correct for the position.

User is advised to update the BR Expiry Date and Certificate for Hiring Companies whenever they have been expired.

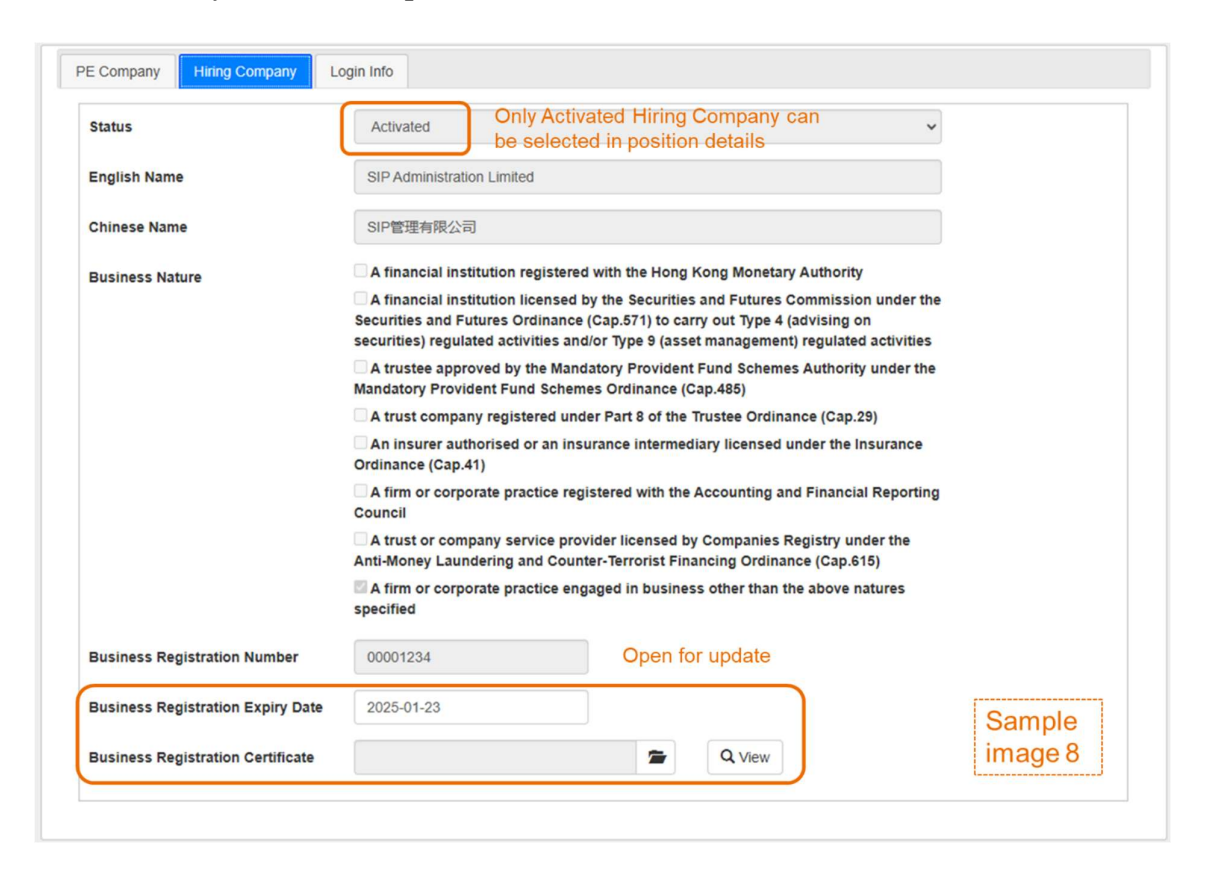

#### iii. Login Info page

User can reset the password any time (see sample image 9). For security reasons, please be reminded to update the password regularly and keep it confidential.

| Home / Employer / Update  |            |   |                   |
|---------------------------|------------|---|-------------------|
| PE Company Hiring Company | Login Info |   |                   |
| Login Name                |            | ] |                   |
| Password                  |            |   |                   |
| Confirm Password          |            |   | Sample<br>image 9 |
|                           |            |   | 🖺 Save            |

#### iv. Renewal of PE status

Users will be required to complete the renewal application through the Panel annually to reactivate the account. To initiate the renewal process, user can press the "Renew" button (see sample image 6a) at the bottom of **PE Company page**, read the Important Notes carefully and confirm to proceed.

|           | Contact person              |   | Authorised person           |   | Sample                                        |
|-----------|-----------------------------|---|-----------------------------|---|-----------------------------------------------|
| Title     | Mr                          | ~ | Ms                          | ~ | image 6a                                      |
| Name      | Tai Man Chan                |   | Tai Man Chan                |   |                                               |
| Email     | internship@wamtalent.org.hk |   | internship@wamtalent.org.hk |   |                                               |
| Telephone | 12345678                    |   | 12345678                    |   |                                               |
| Position  | Assistant                   |   | Manager                     |   | Press to initiate renewal application process |
|           |                             |   |                             |   | 🖺 Save 🕼 Renew                                |

User is required to review the details and fill in the required information of all three pages on the **Renewal Application Form** (see sample image 6b), including:

| Home / Employer / Renewal                                                                        | Navigate through and complete all tabs                                                                                                    | Sample                                       |
|--------------------------------------------------------------------------------------------------|----------------------------------------------------------------------------------------------------|----------------------------------------------|
| PE Company Hiring Company Position                                                               | <b>)</b>                                                                                                    | image 6b                                     |
| Renewal Application Fo                                                                           | rm                                                                                                    |                                              |
| Applicant should carefully read and complete ALL under the Student Internship Programme ("SIP"). | parts of this application form to apply for an extension (or resumption) of the state<br>Please navigate through all tabs and fill in the required information before submis | us of Participating Employer ("PE")<br>sion. |
| Fill in require                                                                                  | d information Vacancies to be offered                                                                                                    |                                              |
| 4                                                                                                | <b>O</b>                                                                                                    |                                              |
| Number of Full-time Employee (in Hong Kong)                                                      |                                                                                                    |                                              |

- a. PE Company page: fill in the number of vacancies to be offered and full-time employees in the Hong Kong office at the time of renewal;
- b. Hiring Company page: check if the current Hiring Company(ies), if any, are applicable. User can email to <u>internship@wamtalent.org.hk</u> for assistance if any changes in your selection of hiring company(ies) in succeeding year.
- c. Position page: select from the list of existing internship position(s) to be offered in the succeeding year.

Upon completion of **Renewal Application Form**, user can press the "Proceed to Preview" button at the bottom of the page for a final review. To submit the renewal application, user can press the "Confirm and Submit" button and then acknowledge and accept the terms and conditions (see sample image 6c).

| Position                                                     | Assistant                                                                                                    | Manager                                                                                                    | Press to submit renewal application                                                                                                  |
|--------------------------------------------------------------|----------------------------------------------------------------------------------------------------|----------------------------------------------------------------------------------------------------|----------------------------------------------------------------------------------------------------|
| Sample<br>image 6c                                           |                                                                                                    |                                                                                                    | Back O Confirm and Submit                                                                                                    |
| 5. You have the right<br>Programme to Enl<br>Cambridge House | t o request access to and correcti<br>hance Talent Training for the Asse<br>, Taikoo Place, 979 King's Road, | ion of the Data. Such request(s) should be ma<br>et and Wealth Management Sector at Hong Ko<br>Quarry Bay, Hong Kong.<br>Terms and condit | ade in writing to: The Implementation Agent, Pilot<br>ong Securities and Investment Institute, 17/F,<br>tions show up for acceptance |
| □ I acknowledge the                                          | above "Declaration" and agree                                                                                | to abide by the rules and terms in relation                                                                                               | to participation as an employer under the SIP.                                                                                       |
| I confirm understat                                          | nding of and accept the terms s                                                                              | set out in above "Notes about Handling of I                                                                                               | nformation".                                                                                                    |
|                                                              |                                                                                                    |                                                                                                    | Accept     Close                                                                                                    |

User can retain a copy of the application after submission by pressing "Save or Print" button (see sample image 6d).

| Home / Employer / Renewal            | Sample<br>image 6d                                        | Press to save a copy<br>after submission      |
|--------------------------------------|-----------------------------------------------------------|-----------------------------------------------|
| Renewal Application                  |                                                           |                                               |
| Completion of PE                     | Renewal Application                                       |                                               |
| The renewal application for PE under | the SIP is submitted successfully. Please check your cont | act email address for the confirmation email. |

User will receive a system email notice on approval of PE renewal and the allocation of annual quotas in the succeeding year on successful application.

### **D.** Position

Position module allows users to create new position for approval by the Vetting Committee and enables them to actively manage job posting on the programme website:

https://www.wamtalent.org.hk/eng/internship\_programme/search\_internship.php

A brief outline of the page display is shown as follows (see sample image 10). Filters can be used for searching jobs in the Panel.

| Position           | 🛔 Applicant 🛛 🛔 S                                                         | ubsidy Claim 📔 Subsidy Claim Hist                                     | lory                                | Sample<br>image 10           | Profile U Logout |
|--------------------|---------------------------------------------------------------------------|-----------------------------------------------------------------------|-------------------------------------|------------------------------|------------------|
| Home / Posi        | tion                                                                      |                                                                       |                                     | Press to add ne              | ew positions     |
| Filter: Filt       | ters for searching                                                        |                                                                       |                                     |                              | Q Search C Reset |
| Position           | All                                                                       |                                                                       | •                                   |                              |                  |
| Position num       | ber                                                                       |                                                                       | Status                              | All                          | ~                |
|                    |                                                                           |                                                                       |                                     |                              |                  |
| Lis                | t of internship positi                                                    | ons                                                                   |                                     |                              | Page 1 of 1      |
| Lis<br>#           | t of internship positi<br>Hiring Company                                  | ons<br>Title<br>No.                                                   | Department                          | Status                       | Page 1 of 1      |
| Lis                | t of internship positi<br>Hiring Company<br>SIP Administration<br>Limited | ons<br>Title<br>No.<br>Accounting Intern                              | <b>Department</b><br>Finance        | Status<br>Draft              | Page 1 of 1      |
| Lis<br>#<br>1<br>2 | t of internship positi<br>Hiring Company<br>SIP Administration<br>Limited | Title       No.       Accounting Intern       Asset Management Intern | Department<br>Finance<br>Investment | Status<br>Draft<br>Submitted | Page 1 of 1      |

#### i. New position

User can **create new position** by pressing the "+New" button on the top right-hand corner. A new position request form will show up for input (see sample image 11).

User can click "Save" as draft to resume editing the position details in later time.

After inputting all the required position details on the form, user should submit the position to the administrator by clicking the "Save & Submit for approval" at the bottom of the form.

Position with status in "Approved" or "Archived" would be ready for posting onto the programme website for student's application.

| Show the status<br>of the position                                                                             | Approval Status Draft Submission Date Post Date                                                                     | Approval Date                                                                                                    | Sample<br>image 11                       |
|----------------------------------------------------------------------------------------------------|----------------------------------------------------------------------------------------------------|----------------------------------------------------------------------------------------------------|------------------------------------------|
| Select applicable Hiring<br>Company (Activated) if you<br>have another entity to prepa<br>internship agreement | Position Number<br>Position Title<br>Company Name (PE)<br>Hiring Company<br>Working Location<br>ICe<br>Job category | SIP Asset and Wealth Management Limited SIP Asset and Wealth Management Limited Central and Viesten                                                                                                    |                                          |
|                                                                                                    | Department<br>Earliest Commencement Date<br>Internship Duration (months)<br>Normal Working Hours                    | Posting Period From To     G. Mon to Pr 09 00 to 18:00 (with 1-bour meal break)     Sat 09:00 to 10:00 (with 1-bour meal break)     With the working hours of the intern and other employees are different, please spectr and provide justifications. | Fill in all position<br>- details on the |
|                                                                                                    | Remuneration (HKS) <b>Q</b><br>Main Duties                                                                          | per month            1.         2.           3.         4.           5.                                                                                                    | position request form                    |
|                                                                                                    | Requirements <b>O</b><br>(Academic qualifications and/or<br>other skill set)<br>Other relevant information (if any) | 1.     2:     3.     4.     5.     (eg. Any need for student applicants to directly access the employer's own recruitment portal, reporting hierarchy, career prospects etc.)                                                                         |                                          |
|                                                                                                    |                                                                                                    | Action buttons 🛛 😰 Save & Submit for Approval                                                                                                    |                                          |

| Status     | All                | ~     |
|------------|--------------------|-------|
| Sample     | All<br>Draft       |       |
| inaye 12   | Submitted          |       |
| Department | Revise             |       |
| Finance    | Posted<br>Archived |       |
| Investment | Submitted 💿 View   | elete |

status for reference (see sample image 12):

Here is a brief description of position

- a. Draft: position is saved as draft, pending finalised by user;
- b. Submitted: position is submitted to administrator for review and approval, no modification is accepted;
- c. Revise: position requires further amendment after review by administrator, with comments provided;
- d. Approved: position is approved and can be posted by setting a posting period;
- e. Posted: position is currently posted on website; and
- f. Archived: position is unlisted and can be reposted by setting a posting period.

#### ii. Post/Re-post/Unpost an Approved or Archived position

User could **post an Approved or Archived position** onto the dedicated website after indicating or scheduling a posting period, by pressing "Post" button at the bottom of the webpage containing position details (see sample image 13). The maximum posting period of a position is up to 3 months and reposting is permitted.

| Internship Duration (months)                                          | 3 Posting Period 2024-09-10 2024-12-09                                                                                                    |                  |
|-----------------------------------------------------------------------|----------------------------------------------------------------------------------------------------|------------------|
| Normal Working Hours                                                  | Monday to Friday, 9:00am to 6:00pm, 1.5-hour lunch break Input posting period                                                             |                  |
|                                                                       |                                                                                                    | 10               |
| Remuneration (HK\$)                                                   | 10000 per month •                                                                                                    |                  |
| Main Duties                                                           | This is for illustration purpose only.                                                                                                    |                  |
|                                                                       |                                                                                                    | 10               |
| Requirements 🕢<br>(Academic qualifications and/or<br>other skill set) | This is for illustration purpose only.                                                                                                    | 4                |
| Other relevant information (if any)                                   | (eg. Any need for student applicants to directly access the employer's own recruitment portal, reporting hierarchy, career prospects etc) |                  |
| Sample                                                                | Press to p<br>indicated                                                                                                    | ost on<br>period |
| image 13                                                              | 🖺 Save                                                                                                    | > Post           |

Similarly, user can manually **unpost a Posted position** by pressing "Unpost" button at the bottom of the webpage containing position details (see sample image 14).

| Other relevant information (if any) | (eg. Any need for student applicants to directly access the employer's own recruitment portal, reporting hierarchy, career prospects etc) |
|-------------------------------------|----------------------------------------------------------------------------------------------------|
| Sample                              | Press to ynpost<br>from website                                                                                                    |
| image 14                            | 🛷 Unpost                                                                                                    |

### iii. Update or revise an Archived position

If user would like to **make moderate adjustments to an Archived position** on key position information, please click the "Copy & Re-submit" button (see sample image 15).

| Other relevant information (if any) | (eg. Any need for student applicants to directly access the employer's own recruitment career prospects etc) | portal, reporting hierarchy,                    |        |
|-------------------------------------|----------------------------------------------------------------------------------------------------|-------------------------------------------------|--------|
| Sample                              | d                                                                                                    | lick to revise the job<br>etails and submit for | 11     |
| image 15                            | 🖹 Save                                                                                                    | Copy & Re-submit                                | 🕐 Post |

A revised position request form will be available for input (see sample image 16). User can modify the key information like Position Title, Main Duties, Requirements and Other Relevant Information before submission for review and re-approval.

| Position Title                                                               | Asset Management Intern User can                                               | revise position title                                                            |
|------------------------------------------------------------------------------|--------------------------------------------------------------------------------|----------------------------------------------------------------------------------|
| Company Name (PE)                                                            | SIP Asset and Wealth Management Limited                                        |                                                                                  |
| Hiring Company                                                               | SIP Asset and Wealth Management Limited                                        | Select applicable Hiring Company                                                 |
| Working Location                                                             | Central and Western 🗸                                                          |                                                                                  |
| Job category                                                                 | Asset Management 🗸                                                             | Back Office V                                                                    |
| Department                                                                   | Investment                                                                     |                                                                                  |
| Earliest Commencement Date                                                   | 2024-09-25                                                                     |                                                                                  |
| Internship Duration (months) 😡                                               | 3 Posting Period                                                               | 2024-09-10 2024-12-09                                                            |
| Normal Working Hours                                                         | Monday to Friday, 9:00am to 6:00pm, 1.5-hour lunch                             | h break                                                                          |
| Remuneration (HK\$)                                                          | 10000 per month •                                                              |                                                                                  |
| Main Duties                                                                  | This is for illustration purpose only.                                         | User can update and<br>revise Main Duties,<br>Requirements and<br>Other relevant |
| Requirements <b>Q</b><br>(Academic qualifications and/or<br>other skill set) | This is for illustration purpose only.                                         | information                                                                      |
| Other relevant information (if any)                                          | (eg. Any need for student applicants to directly acce<br>career prospects etc) | est the employer's own recruitment portal, reporting hierarchy,                  |
| Sample                                                                       |                                                                                | Click to submit for                                                              |
| image 16                                                                     |                                                                                | approval after edit                                                              |
| mage to                                                                      |                                                                                | 🕒 Save & Submit for Re-approval                                                  |

Each Archived position could only be amended once. User should stick to the **latest position** for ongoing modifications if any.

A position number in the below format will help to track the latest edition of an internship position, as well as the number of times it has been posted.

For example, "2XXXXAFXXXX001(01)-002",

representing the version number representing the posting times, i.e. posted twice

# **E. Applicant**

Applicant module collects all student applications to the posted internship positions on the website. Users could refer here to source, screen and identify ideal candidates by checking on the student information and the curriculum vitaes enclosed.

The page setup is briefly described as follows (see sample image 17). User is recommended to use filters or export the applicant data for candidate selection.

| Stu<br>Admin    | dent Internst<br>Panel (PE) - Deployment E                                                              | nip Programm                         | ie (SIP)                         |                                                                                                    | Hello, SIP Asset and<br>Last Login: 2024-09- | Wealth Managen<br>10 11:28:45                            | nent Limited                    |
|-----------------|----------------------------------------------------------------------------------------------------|--------------------------------------|----------------------------------|----------------------------------------------------------------------------------------------------|----------------------------------------------|----------------------------------------------------------|---------------------------------|
| Po              | sition 🛔 Applicant                                                                                      | Subsidy Claim                        | Subsidy Claim Histo              | <sup>vy</sup> Sample<br>image 17                                                                         |                                              | Profile                                                  | <b>じ</b> Logout                 |
| Home<br>Filter: | Filters for se                                                                                          | arching                              |                                  | Click to exp<br>data in exc                                                                              | port all applicant<br>el .xls format         | t → (<br>Q Search                                        | Export                          |
| Status          | i                                                                                                    | All                                  |                                  | ✓ Shortlist                                                                                              | All                                          |                                                          | ř                               |
| Apply           | Date                                                                                                    | From                                 | То                               | Student Given Name                                                                                       |                                              |                                                          |                                 |
| Positio         | on                                                                                                    | All                                  |                                  | •                                                                                                    |                                              |                                                          |                                 |
| Univer          | sity                                                                                                    |                                      |                                  | <b>~</b>                                                                                                 |                                              |                                                          |                                 |
| Progra          | ım                                                                                                    |                                      |                                  | Year                                                                                                    | All                                          |                                                          | ~                               |
| Major           |                                                                                                    |                                      |                                  | GPA >=                                                                                                   |                                              |                                                          |                                 |
| ~               |                                                                                                    |                                      |                                  |                                                                                                    |                                              |                                                          | Page 1 of 1                     |
| #               | Applicant No.<br>Position No.<br>Position<br>Hiring Company                                             | Applie<br>Eng. N<br>Chi. N<br>Contae | d Date<br>ame<br>ame<br>ct Email | University Stude<br>Major<br>Year of study                                                               | ent applications i<br>status                 | received                                                 |                                 |
| 1               | s2409000017<br>240023AB2409001(01<br>Asset Management Int<br>SIP Asset and Wealth<br>Management Limited | )-002 2024-0<br>em Tai Ma<br>陳大文     | 9-10 16:08:41<br>n David Chan    | The University of Hong Kong<br>Bachelor of Business<br>Administration in Finance<br>Undergraduate Year 3 | Normal                                       | <ul> <li>View /</li> <li>Resume</li> <li>Shot</li> </ul> | Edit Offer<br>Video CV  ortlist |
| Status:         | Shortlisted Ad                                                                                          | ccepted/Submitted                    | Verified Claim                   |                                                                                                    |                                              | Action b                                                 | uttons                          |
|                 |                                                                                                    |                                      |                                  |                                                                                                    | First < Previous                             | 1 🗸 🕻 Nex                                                | t 🕨 Last                        |

User can make use of the Action buttons with each application records to perform various functions:

- a. View / Edit Offer button: view, edit or report offer details
- b. Resume or Video CV buttons: download resume or video CV
- c. Shortlist button: add the candidate to your selection list for easy filtering

By pressing "View / Edit Offer", user can access to the offer form for input (see sample image 18). The form is designed for reporting of newly accepted or confirmed internship offers to the administrator, as well as submission of student verification documents for vetting before or immediately after commencement of an internship, as required under the SIP.

| nual Quota (Unused)                     | 5 Available annual quota for select                                 | ion Sample            |
|-----------------------------------------|---------------------------------------------------------------------|-----------------------|
| Offer Applicant Info To Vi              | ew the candidate profile                                            | inaye io              |
| General                                 | <b>ר</b>                                                            | 7                     |
| Candidate Status:                       | Normal                                                              |                       |
| Tentative Start Date: New (             | candidate is shown Tentative End Date:                              |                       |
| Progress: as No                         | Contract signed O Verbally accepted                                 |                       |
| Remarks:                                | Cor                                                                 | mplete this part      |
|                                         | "Ge                                                                 | eneral" to proceed    |
|                                         |                                                                     |                       |
| -Supervisor / Mentor                    | Name:                                                               |                       |
| Position:                               | Email:                                                              |                       |
| Direct supervisor of Mentee:            | ⊖Yes ⊖No                                                            |                       |
| Verification                            |                                                                     | ]                     |
| Document Holding                        | O Hong Kong Permanent Identity Card                                 |                       |
|                                         | $\bigcirc$ Hong Kong Identity Card, and Student Visa / Entry Permit |                       |
|                                         | ○ Hong Kong Identity Card, and Other Visa / Entry Permit            |                       |
| FULL-TIME student identity<br>documents |                                                                     |                       |
| Work permit documents                   |                                                                     |                       |
| Report Date:                            | Verification Completion Date:                                       |                       |
|                                         |                                                                     | Press to report an of |
|                                         |                                                                     | Save 🖺 Accept Of      |

User should at least fill in the "General" part before pressing "Accept Offer" button to **report an internship offer extended** to a student under the SIP. The annual quota will be deducted in parallel after the submission.

According to the programme guidelines, PE is required to assign a mentor to the selected candidate and complete the student verification process to ensure the student eligibility under the SIP.

User should **report verification completion** through the offer form. After finishing the whole form, user can press "Submit Offer" button (see sample image 19) to inform the administrator for vetting and subsidy claim record. The candidate status will be shown as "Submitted" after the action.

Student intern, who has successfully completed the verification process to satisfactory level as confirmed by the administrator, will be displayed with status "Verified". Only verified student interns are recognised by the SIP and are subsequently permitted to claim the government funding in accordance with the guidelines.

| ual Quota (Unused)                      | 4                                |                                 | Sample          |
|-----------------------------------------|----------------------------------|---------------------------------|-----------------|
| Offer Applicant Info                    |                                  |                                 | image 19        |
| -General Selected                       | candidate is shown               | as Accepted                     | Γ               |
| Candidate Status:                       | Accepted                         | ~                               |                 |
| Tentative Start Date:                   | 2024-09-30                       | Tentative End Date:             | 2024-11-29      |
| Progress:                               | Contract signed  Verbally        | accepted                        |                 |
| Remarks:                                | This is for illustration purpose | e only.                         |                 |
| -Supervisor / Mentor                    |                                  |                                 |                 |
| Title:                                  | Ms                               | Name:                           | Chan Siu Man    |
| Position:                               | Chief Operating Officer          | Email:                          | sample@hksi.org |
| Direct supervisor of Mentee:            | ○Yes   No Continu                | ue to complete these tw         | o parts -       |
| Verification                            | "Super<br>to proc                | visor / Mentor" and "Ver<br>eed | ification"      |
| Document Holding                        | Hong Kong Permanent Identi       | ty Card                         |                 |
|                                         | O Hong Kong Identity Card, and   | I Student Visa / Entry Permit   |                 |
| FULL-TIME student identity<br>documents |                                  |                                 |                 |
| Work permit documents                   |                                  | <b>*</b>                        | Cancel offer    |
| Report Date:                            | 2024-09-10<br>Press to repor     | Verification Completion Date:   | recover ann     |
|                                         | Press to repor                   | t verification completion       | quota           |

# F. Subsidy Claim (details to be announced)

Subsidy Claim module is under development and more information will be announced later.

# **Contact Us**

**Email @** <u>internship@wamtalent.org.hk</u>

### Address 🎙

17/F, Cambridge House, Taikoo Place, 979 King's Road, Quarry Bay, Hong Kong

WAM Pilot Programme Website https://www.wamtalent.org.hk

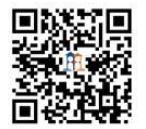